# U|g|CS for DJI Phantom 2 Vision+, **Phantom 3 and Inspire 1**

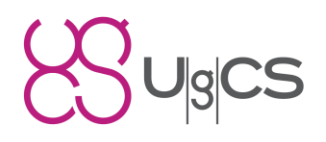

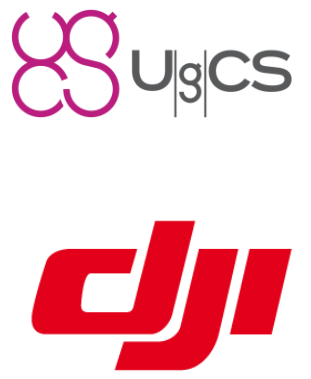

Copyright © 2015, Smart Projects Holdings Ltd

## Contents

| Preface                                                           | 2 |
|-------------------------------------------------------------------|---|
| Drone connection and first run                                    | 2 |
| Before you begin                                                  | 2 |
| First run                                                         | 2 |
| Connecting smartphone to the drone                                | 2 |
| For DJI Phantom 2 Vision +                                        | 2 |
| For DJI Phantom 3 series and Inspire 1                            | 3 |
| Connecting U g CS mobile companion and U g CS desktop application | 3 |
| Creating the route for your drone                                 | 4 |
| Operation list of U g CS desktop and U g CS mobile companion      | 4 |
| Mission execution specifics                                       | 6 |
| Command execution specifics                                       | 7 |
| Telemetry information specifics                                   | 8 |
| Waypoint turn types                                               | 8 |
| Click & go                                                        | 9 |
| U g CS mobile companion user interface                            | 9 |
| Main screen1                                                      | 0 |
| Settings menu1                                                    | 1 |
| TROUBLESHOOTING1                                                  | 6 |

# Preface

**U|g|CS** is a fully functional ground control software for your drone which runs off your PC. U|g|CS gives you all the tools required to plan aerial surveys, control your drone directly, monitor telemetry, view and record online video and do post-flight analysis. For more information please visit <u>www.ugcs.com</u>.

**U|g|CS for DJI mobile companion application (U|g|CS mobile companion)** is an android application specific to DJI Phantom 2 Vision+, Phantom 3 and Inspire 1 drone series. It bridges the gap between the drone and full featured **U|g|CS** desktop application but can also be used standalone.

## Drone connection and first run

## Before you begin

To continue you need the following items:

- One of the following DJI drones: Phantom 2 Vision+, Phantom 3 (Advanced or Professional), Inspire 1;
- U|g|CS mobile companion get the latest app from Google Play
- U|g|CS desktop application get the latest version here.
- Android 4.4+ compatible device (Smartphone). It is recommended to use 4.5" display or larger.

## First run

When launching the application for the first time, your smartphone must be connected to the internet, in order to pass DJI verification. This is an automatic process and does not need any input from the user.

## Connecting smartphone to the drone

Connecting UGCS mobile to your drone depends on the type of drone you are using.

#### For DJI Phantom 2 Vision +

For DJI phantom 2 vision+, a range extender is needed a wireless communication device that extends the effective range of communication between a smartphone and the Phantom 2 Vision+.

Connect your smartphone to the wireless network generated by this device, then connect your laptop / PC with the installed U|g|CS desktop application to the same network. When both mobile application and desktop application are in the same network they should detect each other.

### For DJI Phantom 3 series and Inspire 1

Start normally, by connecting your mobile device to the remote controller via the micro USB Cable.

Note: if after establishing connection your mobile device proposes you to choose between applications, for example GJI GO or U|g|CS for DJI, please choose U|g|CS for DJI.

| Ŷ₩ <b>Δ</b> ₩#@      |                        |                  |            | 45% 🗊 📶 40% 🗷 10:18 |
|----------------------|------------------------|------------------|------------|---------------------|
|                      | App                    | S                |            |                     |
| SuperSU DJI          | GO ES File<br>Explorer | adbd<br>Insecure | Mobile SSH | JuiceSSH            |
|                      | Choose an app for t    | he USB device    | ),<br>),   |                     |
| Avyon Tow<br>Cockpit |                        | 8                | ght 3      | UgCS for DJI        |
| 8                    | DJI GO                 | UgCS for DJI     |            |                     |
| UgCS                 | Always                 | Just once        |            |                     |
|                      |                        |                  |            |                     |

In order to connect U|g|CS desktop application to the mobile companion, the PC and smartphone must be in the same network. You can use your mobile device as WiFi access point or an external network router.

# Connecting U|g|CS mobile companion and U|g|CS desktop application

Once both devices are on the same network, connection will be established automatically. In the mobile app a green light in the window footer will confirm this.

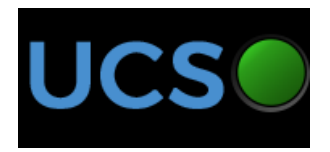

## Creating the route for your drone

When all previous steps are done and your drone connected to remote control, U|g|CS desktop application and U|g|CS mobile companion are in the same WiFi network you should see your drone available to in U|g|CS desktop software.

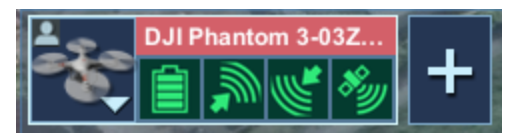

Please follow the instructions in <u>UgCS User Manual</u> to draw the route for the appropriate drone profile (Phantom 2 Vision+, Phantom 3 or Inspire 1). After drawing the route calculate it and after successful calculation upload it to the drone.

Two important conditions should be met for Phantom 3 and Inspire 1:

- Drone should be in the air;
- Flight Mode Switch should be in "F" position (Function Mode)

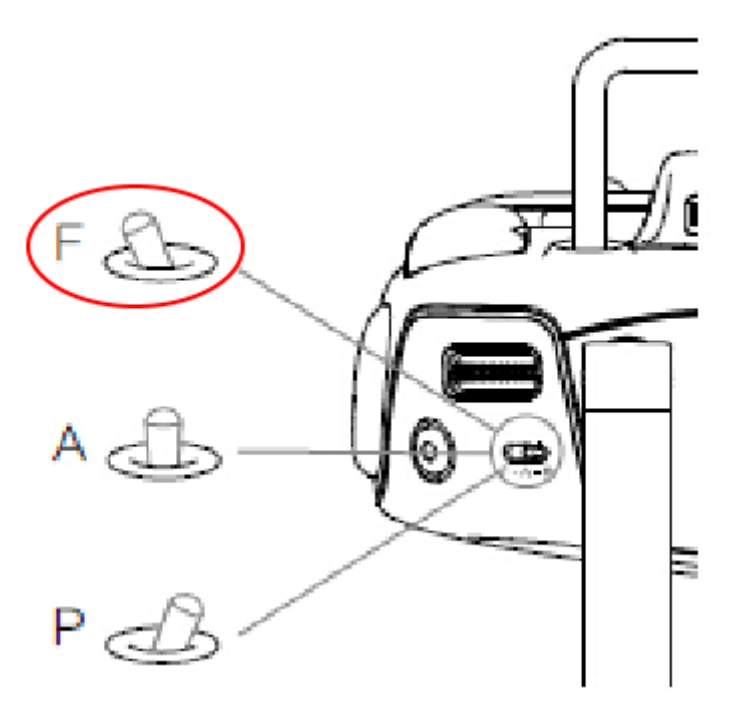

After uploading the mission press "Auto mode" command in U|g|CS desktop and drone should start the route.

## Operation list of U|g|CS desktop and U|g|CS mobile companion

Below you can find the basic procedures for the flight route:

| Nº | Step | Where step is<br>performed | Notes |
|----|------|----------------------------|-------|
|----|------|----------------------------|-------|

| 1 | Create route               | UlgICS desktop                                  | Use U g CS desktop client for creating, planning and calculate mission and route.                                                                                                    |
|---|----------------------------|-------------------------------------------------|----------------------------------------------------------------------------------------------------|
| 2 | Upload route               | U g CS desktop                                  | <ul> <li>Use U g CS desktop client to upload route to the drone:</li> <li>Calculate route</li> <li>Select drone</li> <li>Press "Upload" button</li> <li>Note: Phantom 3 and Inspire 1 series can accept mission only if the drone is in the air and remote control is in "F" mode.</li> </ul> |
| 3 | Launch route               | U g CS desktop OR<br>U g CS mobile<br>companion | Use U g CS desktop client or U g CS mobile<br>companion to launch route. Press "Auto<br>mode" commands for the drone in U g CS<br>desktop or button on Android                                                                                                    |
| 4 | Track mission<br>execution | UgCS desktop OR<br>U g CS mobile<br>companion   | <ol> <li>Use U g CS desktop client for track<br/>telemetry information of the vehicle.</li> <li>Use U g CS mobile companion for control<br/>camera.</li> <li>Use both application for change control<br/>mode or failsafe command execution (return<br/>to home).</li> </ol>                  |
| 5 | Make pictures              | U g CS mobile<br>companion                      | Use your remote control or dedicated buttons<br>in U g CS mobile companion application to<br>make shot or start/stop video recording.                                                                                                    |
| 6 | Land drone                 | UgCS desktop OR<br>U g CS mobile<br>companion   | Phantom 3 and Inspire 1 support Land<br>mission item in U g CS Desktop. Or use<br>Return to Home command in U g CS mobile<br>companion.                                                                                                    |

# **Mission execution specifics**

Current part of article relates to U|g|CS desktop application and vehicle behavior.

#### Attention

Be careful, route execution speed is constant on Phantom 3 and Inspire 1 for whole route. That means that speed will be equal to the speed defined in U|g|CS mission as speed after takeoff or speed after first WP.

#### Warning

For Phantom 3 and Inspire 1 series, mission can only be uploaded while vehicle is armed and in the air.

| Flight plan element / action | Support | Notes                                                                                                    |
|------------------------------|---------|----------------------------------------------------------------------------------------------------|
| Camera control               | No      | use RC or UgCS mobile companion to control<br>camera pitch                                                                     |
| Camera trigger               | Yes     | use your remote control or dedicated buttons in U g CS mobile companion application to make shot or start/stop video recording |
| Wait                         | Yes     | Only one wait action per<br>waypoint is allowed.                                                                               |
| Yaw                          | Yes     | set Yaw action after Waypoint (applicable till next Waypoint).                                                                 |
| Land                         | Yes     |                                                                                                    |
| Panorama                     | No      |                                                                                                    |
| Point Of Interest            | No      |                                                                                                    |
| Camera by time               | No      | You can start continuous photo capturing from VSM application. (Note: Inspire 1 does NOT support this function now)            |
| Camera by distance           | No      |                                                                                                    |

Mission waypoint actions supported by DJI:

#### Warning

Acceptance radius parameter for waypoint is not supported.

#### Warning

Fail-safe settings in mission properties are ignored, DJI has the following default fail-safe settings (Please use DJI Assistant software to control the failsafe settings of autopilot).

Failsafe actions:

| Condition          | Behavior | Notes                              |
|--------------------|----------|------------------------------------|
| On GPS signal loss | Land     | Happens when there are less than 6 |

|                   |                                                                                      | satellites visible for more than 20 seconds                                                |
|-------------------|--------------------------------------------------------------------------------------|--------------------------------------------------------------------------------------------|
| On RC signal loss | Finish mission if<br>the drone is in<br>auto mode and<br>return to home<br>position. | Default return to home altitude is 50m. See<br>autopilot User Manual for more information. |
| On low battery    | Land                                                                                 | See autopilot User Manual for more information.                                            |

## Command execution specifics

Current part of article is about vehicle behavior. Some commands you can find in the U|g|CS desktop application, some in the U|g|CS mobile companion. See table below for more information.

#### Supported commands:

| Command    | Support | Application                                     | Notes                                                                                                    |
|------------|---------|-------------------------------------------------|----------------------------------------------------------------------------------------------------|
| ARM        | No      |                                                 |                                                                                                    |
| DISARM     | No      |                                                 |                                                                                                    |
| AUTOMODE   | Yes     | U g CS desktop<br>OR U g CS mobile<br>companion | Take off and start the mission                                                                                                    |
| HOLD       | Yes     | U g CS desktop<br>OR U g CS mobile<br>comapnion | Pause mission. Vehicle will hover in<br>current position until CONTINUE command<br>issued. Vehicle can be moved along<br>mission path using Remote controller<br>during Hold. |
| CONTINUE   | Yes     | UgCS standalone /<br>Android VSM                | Resume mission                                                                                                    |
| MANUALMODE | No      |                                                 |                                                                                                    |
| RETURNHOME | Yes     | UgCS standalone /<br>Android VSM                | Vehicle will gain the pre-configured altitude<br>(default is 20m) and return to launch<br>position and land. See warning below.                                               |
| TAKE-OFF   | No*     | UgCS standalone /<br>Android VSM                | Phantom 2 Vision plus series drones can be take off by switching to auto mode.                                                                                                |
| LAND       | No*     | UgCS standalone                                 | For Phantom 3 and Inspire 1 series you<br>can use Land mission item in order to land<br>your drone after mission execution.                                                   |

#### Warning

If within the distance of 20 meters from the home point, you execute GoHome command, the aircraft will directly land in the current location instead of returning back to the home Point

#### **Command availability**

U|g|CS Desktop can show command buttons in different shades. You can always press all buttons disregarding of shade. Highlighted buttons suggest recommended commands, depending on current status of the vehicle.

| Command availability. | Command | availability: |
|-----------------------|---------|---------------|
|-----------------------|---------|---------------|

| State    | Button highlighted      | Button shaded |
|----------|-------------------------|---------------|
| Armed    | AUTOMODE,<br>RETURNHOME |               |
| Disarmed | AUTOMODE,<br>RETURNHOME |               |

## Telemetry information specifics

Vehicle state (armed/disarmed) is controlled from RC transmitter. (Phantom 2 Vision+ vehicle is armed automatically when "Auto Mode" command is issued)

Flight mode meaning:

Auto: Vehicle is executing mission or is returning to launch position. Manual: Vehicle is holding position.

#### Note

User can take over the control from any mode at any time by flipping the RC mode (For Phantom 3 and Inspire 1 use "P" mode for manual control).

#### Note

If you see strange altitudes in U|g|CS desktop client telemetry window, please check your vehicle "Take-off point altitude".

## Waypoint turn types

U|g|CS desktop route planning allows you to specify different turn types – i.e. the way drone passes the waypoint. There are 3 different routing planning modes for DJI autopilots, but Phantom 3, Inspire 1 and Phantom 2 Vision + support only 2 turn types: fixed-point turn mode (Stop and Turn) and adaptive coordinated turn mode (Adaptive Bank Turn). You can choose turn type for each Waypoint, Circle, Perimeter. The default turn mode in the system is Stop and turn.

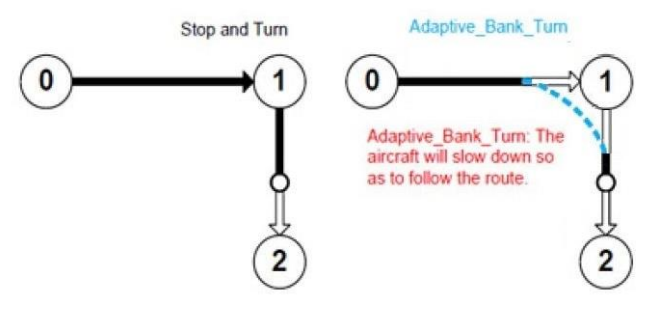

Figure 1: Turn type

| Turn type          | Support | Notes                                                                                                    |
|--------------------|---------|----------------------------------------------------------------------------------------------------|
| Stop and Turn      | Yes     | Aircraft flies to the first fixed<br>point accurately, stops at the<br>fixed point and then flies to<br>the next fixed point. |
| Bank Turn          | No      |                                                                                                    |
| Adaptive Bank Turn | Yes     | Aircraft will not stop at the<br>fixed point, but will "cut the<br>corner" and pass trough<br>without a stop.                 |

You can find more information about turning mode and supporting autopilots on the site http://wiki.dji.com/.

## Click & go

Click & GO mode allows you to interactively command the copter to travel to a target location by clicking on a point on the map. Once the location is reached, the copter will hover at that location, waiting for the next target. This behavior implemented as a mini mission containing two waypoints: current drone position and target point.

In order to start Click & GO mission, you need to interrupt currently running task by switching to manual mode and then select a point where you want to fly.

Steps:

- Press "Click & Go" commands
- Click on the map to define target point
- Adjust additional parameters "AGL alt", "Speed" and "Heading" if needed and press confirm to send command to the drone

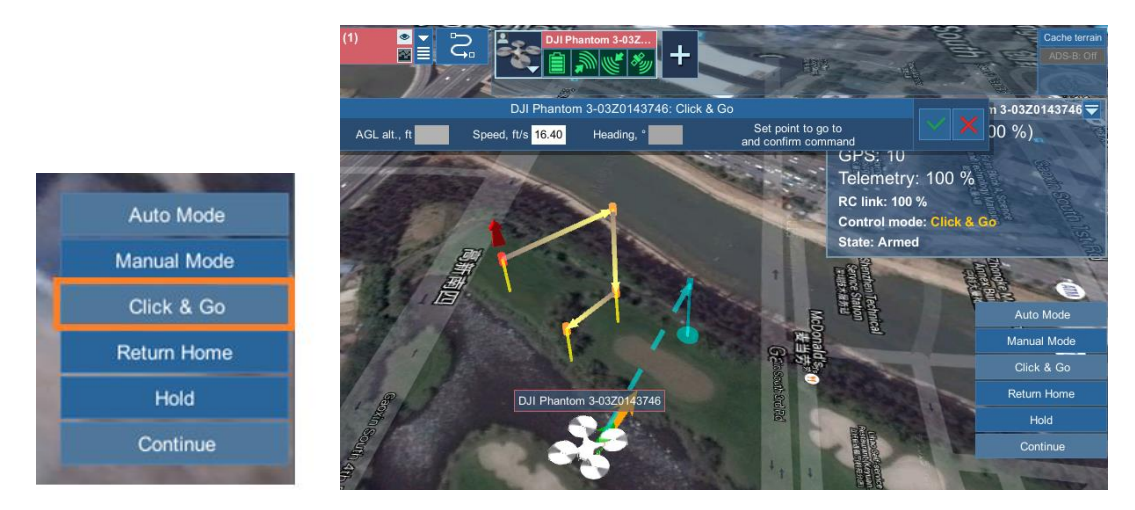

# U|g|CS mobile companion user interface

The mobile companion interface includes Main Screen and Settings Menu.

## Main screen

The Main application screen has live video preview on the background.

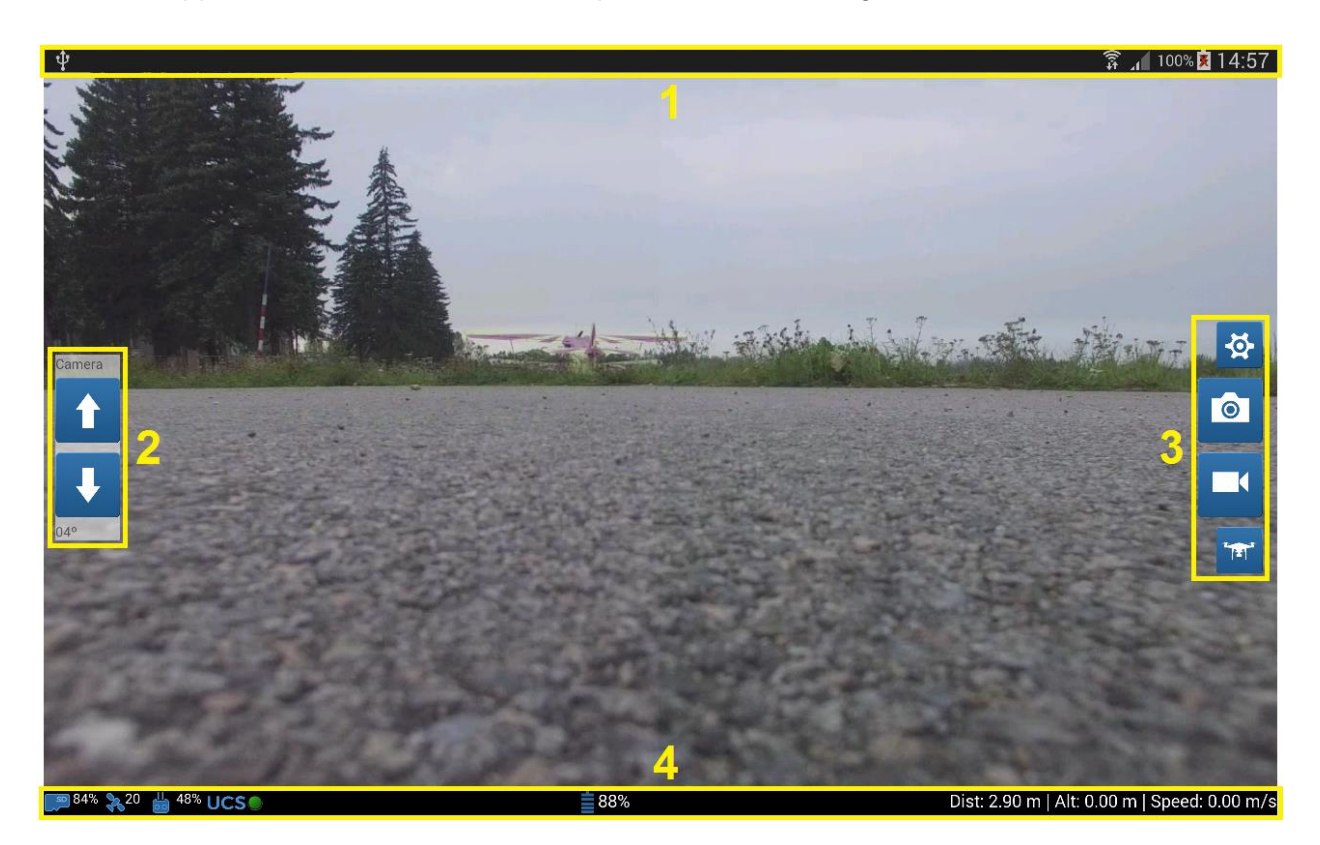

Main application screen could be divided in four zones, as shown on image: system bar (1), camera position control panel (2), vehicle control panel (3) and application status bar (4).

System bar (1) display standard Android device bar. Usually this part of screen includes status of network connection (Wi-fi, 3G/LTE etc.), device battery level and time.

| The camera position control panel (2) consist of the following buttons and an indicator:         | 💼 - tilt |
|--------------------------------------------------------------------------------------------------|----------|
| the camera up, $\mathbf{V}$ - tilt the camera down, $\mathbf{04^{\circ}}$ - camera gimbal angle. |          |

The application status bar (3) displays main status indicators from the vehicle and UCS connection status.

| <b>∞</b> 84% | 20 | <b>48%</b> 🁑 | UCS | ≣ 88% | Dist: 2.90 m | Alt: 0.00 m | Speed: 0.00 m/s |
|--------------|----|--------------|-----|-------|--------------|-------------|-----------------|
| а            | b  | С            | d   | е     | f            | g           | h               |

You can see SD card remaining memory percent (a), number of visible satellites (b), range extender or remote control battery voltage (c). You need to have connection from UCS to Android VSM to upload mission, control vehicle from UgCS client and record telemetry. Status of this connection displays in the part (d). Drone battery status displays in the part (e). In the

bottom-right corner of the main screen are three flight status indicators: distance to home position\* (f), altitude above ground (g) and airspeed h).

The vehicle control panel (4) consists of the following buttons: to <u>Settings Menu</u>, - make a shot, - start/stop camera recording, - go home of reset home position.

In the settings page you can select photo camera working mode: single photo, multiple photos, continuous photo capturing\*\*

#### Notes

\* "Dist." (distance from home position) indicator displays distance projected to the ground, not actual (vertical+horizontal distance).

\*\* Continuous photo is not available for Inspire 1.

## Settings menu

Settings Menu could be divided into four areas: DJI Drone, Camera, App Settings and About area.

|                                                                      | 🗭 👫 🖊 53% 🖬 16:43 |
|----------------------------------------------------------------------|-------------------|
| DJI Drone                                                            |                   |
| <b>Drone Type</b><br>Vision. This value update requires app restart. |                   |
| Camera                                                               |                   |
| Show Preview<br>Enable video streaming on main activity              |                   |
| Preview Quality<br>320x240 30fps                                     |                   |
| More Camera Settings                                                 |                   |
| App Settings                                                         |                   |
| User Interface                                                       |                   |
| Advanced                                                             |                   |
| About                                                                |                   |
| Version<br>UgCS for DJI 1.0.15                                       |                   |
| Network<br>"SPH"<br>192.168.88.32                                    |                   |
| UCS connection port<br>54321                                         |                   |

1. "DJI Drone" area includes Drone Type field. Here drone type sould be chosen by user.

- 2. "Camera" area includes three fields:
  - a. Show Preview field allows to enable or disable video streaming in main view;
  - b. Preview Quality field allows to choose quality of video preview in main view .

c. More Camera Settings field allows to configure Video and Photo options: single photo, multiple photos, continuous photo capturing, etc.

3. " App Settings" area has two fields:

a. User Interface field allows to change user preferences settings, for example Localization setting: Select the unit system to use throughout the app.

b. Advanced field allows to configure application settings which are necessary for normal functionality of application, it includes Enable/Disable SSDP for automatic searching of U|g|CS desktop application in local network.

4. "About" area has three fields:

- a. Version field shows current version of this mobile application.
- b. Network settings field shows current network information.
- c. UCS connection port shows port which currently is selected.

Settings Menu could be divided into four areas: DJI Drone, Camera, App Settings and About area.

| <b>F</b> . 🖻 | # 49% 🕱 📶 99% 🕱 16:48                                   |
|--------------|---------------------------------------------------------|
| DJIDR        | ONE                                                     |
|              | Drone Type<br>Phantom 3 Professional                    |
|              | Drone Specific Settings                                 |
| CAMER        | A                                                       |
|              | Show Preview<br>Enable video streaming on main activity |
|              | More Camera Settings                                    |
| APP SE       | TTINGS                                                  |
|              | User Interface                                          |
|              | Advanced                                                |
| ABOUT        |                                                         |
|              | Version<br>UgCS for DJI 1.3.0                           |
|              | Network<br>"SPH"<br>192.168.88.23                       |
|              | UCS connection port<br>54321                            |
|              |                                                         |

"DJI Drone" area includes:

- Drone Type field. Here drone type should be chosen by user.
- Drone Specific settings

#### Vision Plus specific settings

| Ŷ | <b>#</b> 🖾 #                                                                                                    | 🐉 🗊 📶 96% 💈 17:19 |
|---|----------------------------------------------------------------------------------------------------|-------------------|
|   | DJI VISION                                                                                                    |                   |
|   | Tail number<br>DVP101<br>This value will help you to identify drone in UgCS<br>This value update requires app restart. |                   |
|   | DRONE INFO                                                                                                    |                   |
|   | Firmware version                                                                                                    |                   |
|   |                                                                                                    |                   |

Tail number field allows you to enter drone unique name, this name will help you to identify the drone in U|g|CS client view in case if you have multiple drones connected

#### Phantom 3, Inspire 1 specific settings

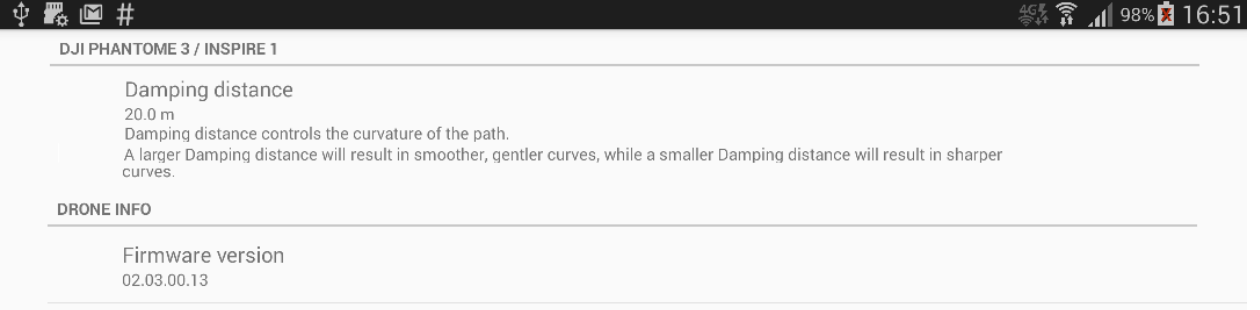

Damping distance controls the curvature of the path in case of the route contains spline waypoints.

"Camera" area includes next fields :

- Show Preview field allows to enable or disable video streaming in main view;
- More Camera Settings advanced settings based on selected drone type.

Vision plus camera settings:

| Ŷ | <b>F</b> . 🖻 : | #                                                                  | 46# <b>Î</b> | _ <b>1</b>   99% 🕱 | 16:59 |
|---|----------------|--------------------------------------------------------------------|--------------|--------------------|-------|
|   | PREVIE         | N                                                                  |              |                    |       |
|   |                | Preview Quality<br>320x240 15fps<br>Select video streaming quality |              |                    |       |
|   | РНОТО          |                                                                    |              |                    |       |
|   |                | Photo Count<br>1 time                                              |              |                    |       |
|   |                | Photo Interval<br>3 s                                              |              |                    |       |
|   | VIDEO          |                                                                    |              |                    |       |
|   |                | Recording Quality<br>Default                                       |              |                    |       |
|   |                | Field Of View                                                      |              |                    |       |
|   |                |                                                                    |              |                    |       |

- Preview Quality field allows to choose quality of video preview in main view.
- Photo count allows you to select between single photo, multiple photos, continuous photo capturing.
- Photo interval allows to adopt time between sequential photos.

Phantom 3, Inspire 1 camera settings

| ψ | <b>~</b> 🖻 | #                             | 465 😭<br>⊜₁1 👬 | ្នា 🛛 99% 🏋 | 17:00 |
|---|------------|-------------------------------|----------------|-------------|-------|
|   | РНОТС      | )                             |                |             |       |
|   |            | Photo Count<br>Single capture |                |             |       |
|   |            |                               |                |             |       |
|   |            |                               |                |             |       |

Photo count allows you to select between single photo, multiple photos, continuous photo capturing, etc.

" App Settings" area has two fields:

• User Interface field allows to change user preferences settings, for example Localization setting: Select the unit system to use throughout the app.

| Unit System                                                                                                    |                                                                                                    |
|----------------------------------------------------------------------------------------------------|----------------------------------------------------------------------------------------------------|
| Metric System                                                                                                    |                                                                                                    |
| Select the unit system                                                                                                    | n to use throughout the app.                                                                                                    |
|                                                                                                    |                                                                                                    |
|                                                                                                    |                                                                                                    |
|                                                                                                    |                                                                                                    |
| Advanced field allow                                                                                                    | s to configure application settings which are neces                                                                                                    |
| Advanced field allow<br>normal functionality o                                                                                                    | s to configure application settings which are neces<br>f application, it includes Enable/Disable SSDP for a                                                              |
| Advanced field allow<br>normal functionality o<br>searching of U g CS o                                                                                                    | s to configure application settings which are neces<br>f application, it includes Enable/Disable SSDP for a<br>desktop application in local network.                     |
| Advanced field allow<br>normal functionality o<br>searching of U g CS o                                                                                                    | s to configure application settings which are neces<br>f application, it includes Enable/Disable SSDP for a<br>desktop application in local network.<br>25% în 99% 17:04 |
| Advanced field allow<br>normal functionality o<br>searching of U g CS o<br>Im #<br>JCS CONNECTION                                                                                                    | s to configure application settings which are neces<br>f application, it includes Enable/Disable SSDP for a<br>lesktop application in local network.<br>() 99% 17:04     |
| Advanced field allow<br>normal functionality of<br>searching of U g CS of<br>Image: Image: Imag | s to configure application settings which are neces<br>f application, it includes Enable/Disable SSDP for a<br>desktop application in local network.<br>25% இ 199% 17:04 |

" About" area has three fields:

- Version field shows current version of this mobile application.
- Network settings field shows current network information.
- UCS connection port shows port which currently is selected.

# TROUBLESHOOTING

- If you can't launch U|g|CS mobile application it closes just after start, try to restart your mobile device.
- If difference in altitudes of you route is more then 120 meters drone may reject the flight.
- Sometimes you may experience problems with drone connection if native "DJI GO" application is not installed.
- Sometimes after change
- If Your device does not appear on map view screen, try looking for it in vehicle list:

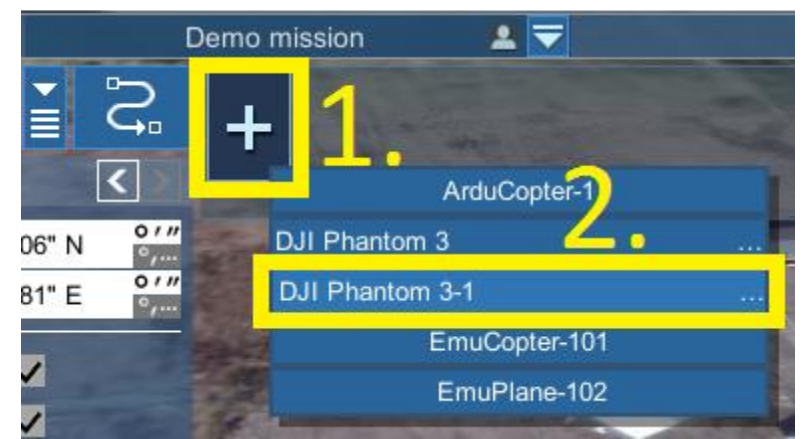

- If the U|g|CS mobile application is connected to your drone and shows that U|g|CS desktop application (green light besides UCS text on bottom) is also connected, but You can not find Your device in PC application. Try the following steps:
  - Restart PC application(UGCS standalone client).
  - Make sure both device, Your smartphone and PC is in same network.